# **Employee Self-Service:** Leave Balances

#### **Table of Contents**

| Introduction                | 1 |
|-----------------------------|---|
| Navigation                  | 1 |
| Navigation                  | 1 |
| Viewing your balance        | 2 |
|                             |   |
| Viewing your balance detail | 2 |

# Introduction

In ESS, time off accruals are referred to as leave balances. You will be able to view your sick, vacation & holiday balances as well as balance details.

This guide will give you step by step instruction on how to view your time off balances and detail under Leave Balances.

# Navigation

1. To access your time off information, click the Leave Balances icon.

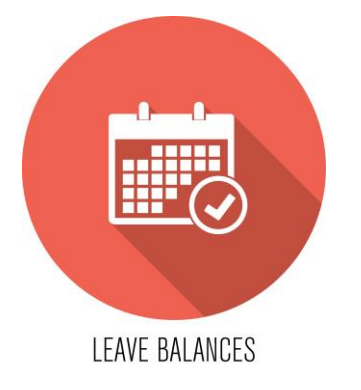

2. A menu for each applicable time off category will be displayed.

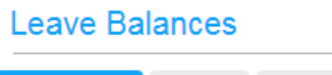

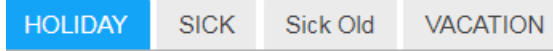

# Viewing your balance

1. Each category tab (Holiday, Sick, Vacation) will display Balance Totals and Balance Details.

| Leave Balances |      |          |          |                |  |  |
|----------------|------|----------|----------|----------------|--|--|
| HOLIDAY        | SICK | Sick Old | VACATION |                |  |  |
|                |      |          |          |                |  |  |
| Balance Totals |      |          |          | Balance Detail |  |  |

2. Balance Totals will show how much time in that particular category you have available for use.

| Leave Balances              |      |     |  |  |  |  |
|-----------------------------|------|-----|--|--|--|--|
| HOLIDAY                     | SICK | Sic |  |  |  |  |
| Balance Totals              |      |     |  |  |  |  |
| Available Time: 16.75 hours |      |     |  |  |  |  |

# Viewing your balance detail

1. To view the detail of your available balance, click the gray arrow under *Balance Detail*.

| Balance Details             |  |  |  |  |
|-----------------------------|--|--|--|--|
| L-Holiday 70                |  |  |  |  |
| Available Time: 16.75 hours |  |  |  |  |

- 2. This will display how many hours you have accrued as well as how many hours you have taken.
- 3. The amount of accrual will show per pay period beginning date.

| Date       |         | Description | Amount |
|------------|---------|-------------|--------|
| 04/08/2018 | Accrual |             | 1.88   |
| 03/31/2018 | Use     |             | -7.00  |
| 03/25/2018 | Accrual |             | 1.88   |